# **OpenLending Loans**

Submitting Loans for Approval by OpenLending

## INTRODUCTION

This booklet is about submitting a loan for approvals by OpenLending. After covering information about activation, configuration, and collateral requirements, it continues with the submission process with and without collateral.

## CONTENTS

| ACTIVATION AND LOAN DELIVERY CHANNEL CONFIGURATION                                        | 2              |
|-------------------------------------------------------------------------------------------|----------------|
| Activate OpenLending as Default Insurance<br>Define loan delivery channel for OpenLending | 2<br>2         |
| COLLATERAL REQUIREMENTS                                                                   |                |
| SUBMITTING A LOAN TO OPENLENDING                                                          | 4              |
| Initial Submission<br>Certifying the Loan<br>Finding the Certification Number             | 4<br>7<br>9    |
| THE PRE-APPROVAL PROCESS                                                                  | 11             |
| Callback Information<br>Resubmitting a Loan                                               | 11<br>12       |
| SPECIAL OTHER COMMUNICATIONS                                                              | 15             |
| Error During Certification<br>Counter Offer<br>Denied Application                         | 15<br>16<br>18 |

**Revision date: October 8, 2024** 

For an updated copy of this booklet, check out the Reference Materials page of our website: https://www.cuanswers.com/resources/doc/cubase-reference/ CU\*BASE<sup>®</sup> is a registered trademark of CU\*Answers, Inc.

## ACTIVATION AND LOAN DELIVERY CHANNEL CONFIGURATION

Lender\*VP will assist you with this part of the configuration.

## **ACTIVATE OPENLENDING AS DEFAULT INSURANCE**

First, the interface for OpenLending needs to be activated in the Operations side of CU\*BASE in the third Master Parameters screen. OpenLending is selected as the default for price quotes for miscellaneous coverage insurance. This is done by selecting the OpenLending code for *Activate interface for default insurance*.

NOTE: If a vendor is removed from the *Activate interface for default insurance* field, the system will automatically clear the associated information from the Loan Delivery Channel Configuration.

## **DEFINE LOAN DELIVERY CHANNEL FOR OPENLENDING**

Lender\*VP will also assist you with setting your loan delivery channel, so it is available for third party insurance. While they may apply it to all loans originated at your credit union in the Master Parameters, you can also see this configuration for individual loan delivery channels using **Tool #462**-*Loan Delivery Channel Configuration*. In the example below the Online Banking channel is shown.

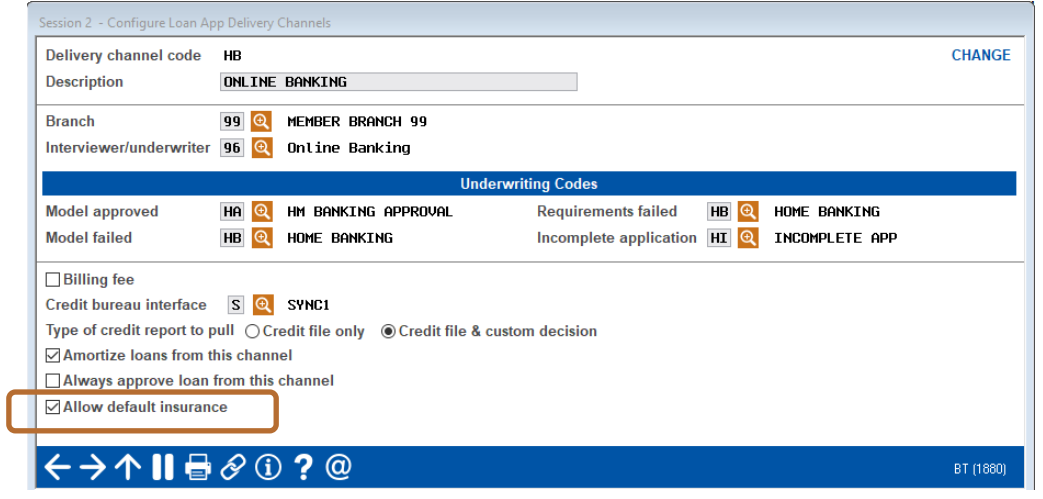

### Loan Delivery Channel Configuration (Tool #462)

Check *Allow default insurance* to allow applications to be sent to Lenders Protection.

## **COLLATERAL REQUIREMENTS**

OpenLending does not require that the loan officer enter collateral information before the application is sent to their interface for a decision. The best practice, however, is to send applications to OpenLending when the collateral information is available.

If the application is sent without collateral, OpenLending will base the approval/denial on a pre-determined Loan to Value (LTV) ratio. While OpenLending will approve an application without collateral and return it to CU\*BASE, the application will not be eligible for final certification until valid collateral information is entered.

• Without valid collateral information, OpenLending will reject the application from being certified. *Manual certification through the OpenLending website may be required if a loan is booked without a certification number.* 

There are instances when you might decide to send a loan request to OpenLending without collateral, for example to receive pre-approval for a member.

## Example

- 1. John Member comes to your credit union for a pre-approval before he has found his new vehicle. Based on his credit score, your loan officer determines that John is a good candidate for a loan with OpenLending.
- 2. Your loan officer sends the application for approval without collateral. If approved, all values used by OpenLending in that decision are subject to change based on the actual collateral tied to the loan.
- 3. John returns and provides information on the vehicle he would like to buy. At that time your loan officer sends a second request to OpenLending for review.

This booklet will first cover how the process works with collateral and all necessary information. Then the booklet will cover situations shown above where you are seeking pre-approval values.

## SUBMITTING A LOAN TO OPENLENDING

The following outlines the process your loan officer will follow to submit and certify loan for approval by OpenLending when collateral is added.

OpenLending requires that a housing payment, employment record/income, and credit score are sent with the application to return a decision. If the applicant does not have a mortgage payment returned from their credit report, your loan officer must manually enter a rent amount.

• If the applicant does not have a housing payment, a minimum rent payment of \$1.00 is required.

## **INITIAL SUBMISSION**

When the loan request is complete, it is time to send it to OpenLending for approval.

#### **Click "Send to Third Party" on the Loan Request Recap Screen**

| oan Request Recap                        |                          | Application # 68776 |
|------------------------------------------|--------------------------|---------------------|
| Account base 68433 CHARLES ANDERSON      | Clear App D              | ata Review Decision |
| .oan category 02 INSTALLMENT LN          | App created YES          | :                   |
| .oan product 007 BOAT/TRAILER/MOTOR      | App date Jul 08          | , 2021              |
| Account open reason code                 |                          |                     |
| Processing Details                       | Paym                     | ent Summary         |
| Disbursement date Jul 08, 2021           | Amount requested         | 20,000.00           |
| irst payment date Aug 22, 2021           |                          |                     |
| laturity date Jul 22, 2026               | Total amount financed    | 21,200.00           |
| mort term date                           | + Total finance charges  | 1,678.84            |
| requency MONTHLY                         | + Total CDI premiums     | 0.00                |
| Payment 381.32                           | + Total SCL premiums     | 0.00                |
| inal payment 380.96                      | + Total JCL premiums     | 0.00                |
| f of payments 060                        | Total amount in payments | 22,878.84           |
| nterest rate 2.990 %                     |                          |                     |
| Nodified APR 2.990 %                     | Misc coverages in loan   | 1,200.00 🔍          |
| oan fees to include in modified APR 0.00 | Other misc coverages     | 0.00                |
| Contact Dealer                           |                          |                     |
| Jit Loan Centraliz                       | ed Underwriting          | External Loan App   |
| W Comments Code 📃 🔍                      |                          |                     |
| necklist ID 🔍                            |                          | Create Loan Account |
| ave/Done PW Control Off)                 | Send to Third Party      | OTB Approval/Denial |
| verride                                  |                          | Deny Loan           |
|                                          |                          |                     |

Click *Send to Third Party* on the Loan Request Recap screen. This sends the application to Lenders Protection for approval.

The following screen will appear while the interface is launched.

### Interface is Launched

| 券 Session 0 CU*BASE GOLD - CU                        | *ANSWERS TEST FEDERAL CREDIT U                           |                                   |
|------------------------------------------------------|----------------------------------------------------------|-----------------------------------|
| File Edit Tools Help                                 |                                                          |                                   |
| Loan Reques                                          | t Recap                                                  | Application # 68776               |
| Account base                                         | 60433 CHARLES ANDERSON                                   | Clear App Data Review Decision    |
| Loan category 02 INST                                | FALLMENT LN                                              | App created YES                   |
| Loan product 007 BOAT                                | T/TRAILER/MOTOR                                          | App date Jul 08, 2021             |
| Account open reason code                             |                                                          |                                   |
| Session 0 CU*BASE G                                  | OLD - Default Insurance                                  |                                   |
| Disburs A browser wing                               | dow is being launched and you will be logged in to the w | endor's site Make your            |
| First pa selection on t                              | this site as usual.                                      |                                   |
| Maturit Remember to pr                               | rint any forms or other documents you need for the membe | r.                                |
| Amort t                                              |                                                          |                                   |
| Freque When done, ret                                | turn to this window and use Enter to proceed.            |                                   |
| Payme                                                |                                                          |                                   |
| Final p<br>If you do not                             | wish to make a selection at this time, use backup here a | and close your browser window.    |
| # of pay                                             |                                                          |                                   |
| Modifie                                              |                                                          |                                   |
| Loan fe $\leftarrow \rightarrow \uparrow \downarrow$ | l 🖶 🔗 🛈 <b>?</b> @                                       | BT (7235)                         |
|                                                      | Contact Dealer                                           |                                   |
| Edit Loan                                            | Centralized Underwriting                                 | External Loan App                 |
| UW Comments                                          | Code 🦲 🔍                                                 | Create Loan Account               |
| Checklist                                            | ID 🦲 🧕                                                   | Create Loan Account               |
| Save/Done                                            | PW (Control Off) Send to                                 | o Third Party OTB Approval/Denial |
| Override                                             |                                                          | Deny Loan                         |
| View/Print Amort                                     |                                                          |                                   |
| ← → ↑                                                | 2 (i) <b>?</b> @                                         | BT (5122) 7/09/21                 |

The Lenders Protection interface returns a decision to your loan officer.

#### **Decision Page**

| cuasterisk.com + Lenders Protection |                                                                                                    |          |
|-------------------------------------|----------------------------------------------------------------------------------------------------|----------|
|                                     | <b>Lenders</b><br>Protection<br>Powered by OpenLending                                                                                                    |          |
| A                                   | oplication Status: APPROVED                                                                                                    |          |
| Арр<br>Арр<br>Арр                   | licant: CHARLES ANDERSON<br>lication Number: 68776<br>lication Date: 07/09/2021                                                                                                    | <b>e</b> |
| Loa                                 | The application has been APPROVED, and is ready for acceptance and validation.                                                                                                    |          |
| Rate                                | Approved<br>: 5.1%<br>1 60                                                                                                    |          |
| Vehi<br>Loar<br>Back                | ole Value Retail §41.225.00<br>Amount \$20,000.00<br>-ends                                                                                                    |          |
| GAP<br>Serv<br>Cred                 | \$0.00<br>ice Contracts \$0.00<br>fit Life \$0.00                                                                                                    |          |
| Cred<br>Total<br>Total              | it Disability \$0.00<br>Back-ands \$0.00<br>Loan Amount \$20,000.00                                                                                                    |          |
| Moni<br>(Est<br>Back                | thy Payment \$378.34 )<br>←end \$5,000.00                                                                                                    |          |
| Call                                | vance back Information                                                                                                    |          |
| Tern<br>60                          | <=80% <=85% <=90% <=95% <=99% <=104% <=109% <=113% Retail Front-endRetail Front-end<br>Max LOan Max LTV<br>5.1% 5.1% 5.1% 5.1% 5.1% 5.1% 540.22554 97.6%                                                      |          |
| 66<br>72                            | 50%         5.0%         5.0%         5.1%         5.5%         \$43,148,91         104.7%           4.9%         4.9%         5.0%         5.2%         5.6%         5.9%         \$45,943,83         111.4% |          |

In this example, a 5.75 percent rate and a 60-month term were returned.

#### **Decision Page (Cont.)**

| Terms and Stipulations Required Documentation                                                                       |
|----------------------------------------------------------------------------------------------------|
| <ul> <li>NADA Vehicle Book-out Sheet supporting the Retail value of: \$41,225.00</li> </ul>                         |
| <ul> <li>Front-end approval of \$20,000.00 must include TTL and fees.</li> </ul>                                    |
| Max backend allowance of \$5,000.00                                                                                 |
| <ul> <li>Back-end requested of \$0.00 is included in approval and an additional \$5,000.00 is available.</li> </ul> |
| Terms and Conditions                                                                                                |
| Oldest Auto Model Year: 2012 (Model year switches January 1st)                                                      |
| Approved term depends on actual vehicle mileage of 125,000 or less.                                                 |
| Backend overage may result in rate change                                                                           |
| Valid for 30 days from: July 09, 2021                                                                               |
| Underwriting Details                                                                                                |
| Application ID 445492                                                                                               |
| Pricing Score 767                                                                                                   |
| Credit Depth Thick                                                                                                  |
| Origination Direct                                                                                                  |
| Trade Front-end LTV 51.3%                                                                                           |
| Trade Final LTV 51.3%                                                                                               |
| Retail Front-end LTV 48.5%                                                                                          |
| Retail Final LTV 48.5%                                                                                              |
| Actual DTI 8.78%                                                                                                    |
| Actual PTI 10.36%                                                                                                   |
| Maximum DTI 50.0%                                                                                                   |
| Maximum PTI 20.0%                                                                                                   |
| Trade-in Payment \$381.32000732421875                                                                               |
| Vehicle                                                                                                    |
| Information                                                                                                    |
| Wiz Used false                                                                                                    |
| VIN: 51/XKB6C58E0.178383                                                                                            |
| Book: NADA                                                                                                    |
| Type: Used                                                                                                    |
| Year: 2015                                                                                                    |
| Make: BMW                                                                                                    |
| Model: X5 SERIES                                                                                                    |
| Miles: 12003                                                                                                    |
| Retail Value \$41,225,00                                                                                            |
| Options:                                                                                                    |
|                                                                                                    |
|                                                                                                    |
|                                                                                                    |
|                                                                                                    |
| <br>SEND DECISION TO GOLD                                                                                           |
|                                                                                                    |
|                                                                                                    |
|                                                                                                    |

If the applicant is approved by Lenders Protection, and the rate and term are acceptable, the decision can be sent back to CU\*BASE to re-amortize the loan according to the figures in the loan term section.

When the decision is sent back to CU\*BASE, your loan officer will see a success message from the vendor site.

#### Success Message

| Your Lenders Protection Approval status and any provided loan information have successfully been submitted to the loan application.    |
|----------------------------------------------------------------------------------------------------|
| Your Lenders Protection Approval status and any provided loan information have successfully been submitted to the loan<br>application. |
|                                                                                                    |
| You can now close this window and return to CU*BASE.                                                                                   |
|                                                                                                    |

## **CERTIFYING THE LOAN**

The final step after the initial approval is to certify the loan.

#### **Certifying the Loan**

| Session 0 - CU*ANSWERS TEST FEDERAL CREDIT U                                                                                                    |                                                                                                    |                                                                       |
|----------------------------------------------------------------------------------------------------|----------------------------------------------------------------------------------------------------|-----------------------------------------------------------------------|
| Loan Creation                                                                                                    |                                                                                                    |                                                                       |
| Loan account # 60433 CHARLES ANDERSON<br>Loan category 04 OVERDRAFT LOC<br>Application # 68778<br>Co-borrower                                                                                                    | Open date Jul 09, 2021<br>Account open reason code 📃 💽                                                                                                    | Printer P1 Q<br>Drawer 1 Q                                            |
| Note In                                                                                                    | formation                                                                                                    |                                                                       |
| Assign account type 787 Low 786 High 789<br>Note # to assign<br>Note # to assign Include in open-end loan contract                                                                                                    |                                                                                                    |                                                                       |
| Approval ID AA Collector ID 89<br>File verification date Jul 29, 2821 🛱 [MMDDYYYY]                                                                                                    | Interviewer ID 89<br>Credit report # 13826 (Primary borrowe                                                                                                    | er) CU risk level 🗙                                                   |
| <i>i</i> If a recent credit report exists for this member, the Credit report # and<br>on file for the primary borrower. This links the report to this loan so tha<br>Any additional signers on this loan will also be linked to the most rece | CU risk level fields will be filled in automatically, u<br>ti ti will be archived and available for viewing thro<br>nt credit report in their name, if one exists in the fi | using the most recent report<br>bughout the life of the loan.<br>ile. |
| Additiona                                                                                                    | Information                                                                                                    |                                                                       |
| Collateral     Link to dealer     Additional signers       Automatic transfer     Participation loan     Payment matrix       Payroll deduction     Disburse funds     Pledged shares       Select     Select     Select                      | ☐ Variable rate Ioan ☐ Accour<br>☐ Credit card maintenance<br>☐ ACH maintenance                                                                                             | nt nickname                                                           |
| Unlock Fields View Credit Report 3rd Party Certification                                                                                                    |                                                                                                    |                                                                       |
| ← → ↑                                                                                                    |                                                                                                    | BT (2346) 7/09/21                                                     |

Click the 3<sup>rd</sup> Party Certification button on the Loan Creation screen.

### **Browser Launched During Certification**

| _oan account # f                                                                      | 0433 CHARLES ANDERS<br>02 INSTALLMENT LN                                                                                                    | I<br>Open date Tul 00, 2021                                                                                                    | Printer P1 C<br>Drawer 1 Q |
|---------------------------------------------------------------------------------------|----------------------------------------------------------------------------------------------------|----------------------------------------------------------------------------------------------------|----------------------------|
| co-borrower                                                                           | 0110                                                                                                    | Account open reason code                                                                                                    | L.                         |
| A browser w<br>A browser w<br>selection o<br>Remember to<br>When done,<br>If you do n | GOLD - Default Insurance<br>indow is being Launch<br>n this site as usual.<br>print any forms or o<br>return to this window<br>ot wish to make a set | Note Information<br>wed and you will be logged in to the vendor's site. Make your<br>other documents you need for the member.<br>o and use Enter to proceed.<br>Mection at this time, use backup here and close your browser<br>① | vindov.<br>BT (7235)       |
|                                                                                       |                                                                                                    |                                                                                                    |                            |

A browser window is launched while the loan is being certified.

The Lenders Protection certification message shows in the web interface.

## **Vendor Status (Certified)**

|                            |               |                  |        | P   | en<br>rot<br>red by ( | dei<br>ec | rS<br>tioi<br>Lendin | <b>1</b><br>Ig |  |
|----------------------------|---------------|------------------|--------|-----|-----------------------|-----------|----------------------|----------------|--|
| Certific                   | atior         | <b>Status:</b> C | ERTIFI | IED |                       |           |                      |                |  |
|                            |               |                  |        |     |                       |           |                      |                |  |
| Certificate                | Num           | per: AM00440     | 7      |     |                       |           |                      |                |  |
| Applicant                  | CHAF          | LES ANDER        | ON     |     |                       |           |                      |                |  |
| Applicatio                 | n Nun         | ber: 68776       |        |     |                       |           |                      |                |  |
| Certificate                |               |                  |        |     |                       |           |                      |                |  |
| Informatior                |               |                  |        |     |                       |           |                      |                |  |
| Policy #:                  | 66002-        | 20-M0532-0       |        |     |                       |           |                      |                |  |
| Cert #:                    | AM004         | 4077             |        |     |                       |           |                      |                |  |
| Date.                      | 118121        |                  |        |     |                       |           |                      |                |  |
| Loan Terms                 | 5             | Arrend           |        |     |                       |           |                      |                |  |
| Roto:                      |               | Approved         | _      |     |                       |           |                      |                |  |
| Term                       |               | 80               | _      |     |                       |           |                      |                |  |
| Vehicle Valu               | e Retai       | \$0.00           | _      |     |                       |           |                      |                |  |
| Loan Amour                 | nt            | \$20,000.00      |        |     |                       |           |                      |                |  |
| Back-ends                  |               |                  |        |     |                       |           |                      |                |  |
| GAP                        |               | \$0.00           | _      |     |                       |           |                      |                |  |
| Service Con<br>Credit Life | tracts        | \$0.00<br>\$0.00 | _      |     |                       |           |                      |                |  |
| Credit Disab               | ility         | \$0.00           | _      |     |                       |           |                      |                |  |
| Total Back-e               | ends          | \$0.00           |        |     |                       |           |                      |                |  |
| Total Loan A               | mount         | \$20,000.00      |        |     |                       |           |                      |                |  |
| Monthly Pay                | ment          | \$378.34         |        |     |                       |           |                      |                |  |
| (ESt.)<br>Back-end         |               |                  | _      |     |                       |           |                      |                |  |
| Allowance                  |               | \$5,000.00       |        |     |                       |           |                      |                |  |
|                            |               |                  |        |     |                       |           |                      |                |  |
| Vehicle                    |               |                  |        |     |                       |           |                      |                |  |
| Wiz Used                   | false         |                  |        |     |                       |           |                      |                |  |
| VIN:                       | 5UXKR         | 6C58F0J78383     |        |     |                       |           |                      |                |  |
| Book:                      | NADA          |                  |        |     |                       |           |                      |                |  |
| Туре:                      | Used          |                  |        |     |                       |           |                      |                |  |
| Year:<br>Maker             | 2015          |                  |        |     |                       |           |                      |                |  |
| wake:<br>Model:            | DMW<br>X5.SEP | RIES             |        |     |                       |           |                      |                |  |
| Miles:                     | 12003         |                  |        |     |                       |           |                      |                |  |
| Retail Value               | \$0.00        |                  |        |     |                       |           |                      |                |  |
| Options:                   |               |                  |        |     |                       |           |                      |                |  |
|                            |               |                  |        |     |                       |           |                      |                |  |
|                            |               |                  |        |     |                       |           |                      |                |  |
|                            |               |                  |        |     |                       |           |                      |                |  |
|                            |               |                  |        |     |                       |           |                      |                |  |
|                            |               |                  | _      | -   |                       |           |                      |                |  |

Click *Send Decision to GOLD*. The decision is sent to CU\*BASE and the success message appears.

#### **Success Message**

| ✓ Success!                                                                                                    |
|----------------------------------------------------------------------------------------------------|
| Your Lenders Protection Approval status and any provided loan information have successfully been submitted to the loan<br>application.<br>You can now close this window and return to CU'BASE. |
|                                                                                                    |

## FINDING THE CERTIFICATION NUMBER

When the loan is certified through OpenLending, Lenders Protection sends back the certification number in the collateral comments for tracking/claims purposes in the future. This is stored in the Collateral Comments screen. The Collateral Identification screen button has an exclamation point indicating that there are comments.

### **Access Collateral Comments Screen**

| IN/S SN           | 3     | CHINRLES       | -        |              |         |                      |  |
|-------------------|-------|----------------|----------|--------------|---------|----------------------|--|
| oan#              | 112   |                |          | Item #       | 001     |                      |  |
| oan category      | 62    | INSTALLMENT LN |          | Purpose      | 30      | HELOC 0-80%          |  |
| oan amount        |       | 21,678.84      |          | Security     | 30      | LINE OF CREDIT VARIA |  |
| collateral type   | A     | AUTO           |          | Escrow       |         |                      |  |
| fake              | BHM   |                |          | Mileage      | 1       | 12,003               |  |
| fodel             | X5 58 | RIES           |          | Color        |         |                      |  |
| ear               | 15    |                |          | Trim packa   | ge      |                      |  |
| dentification #   |       | 3              | Trade-in |              |         |                      |  |
| stimated value    |       | 41,225.00      |          | Value pulle  | ed from | n MSRP               |  |
| imount pledged to | loan  | 0.00           |          | Loan to va   | lue     | 52.59 %              |  |
| nsurance agent    |       |                |          | 🖬 Title tra  | cking   |                      |  |
| Policy #          |       |                |          | Title sta    | tus on  | file                 |  |
| itatus            |       |                |          |              |         |                      |  |
| xpiration date    | 00000 | 0000           |          | Verification | 1 date  | 0000000              |  |
| remium amount     |       | 0.00           |          |              |         |                      |  |
| remium frequency  |       |                |          |              |         |                      |  |
|                   |       |                |          |              |         |                      |  |
|                   |       |                |          |              |         |                      |  |
|                   |       |                |          |              |         |                      |  |
|                   |       |                |          |              |         |                      |  |
|                   |       |                |          |              |         |                      |  |

The Comments page shows the Lenders Protection certificate number.

## Lenders Protection Certificate Number

| ile Edit Tools                                 | Help                            |                                                                         |                                           | _                                    |                                                                                                    | _                            |        |                  |
|------------------------------------------------|---------------------------------|-------------------------------------------------------------------------|-------------------------------------------|--------------------------------------|----------------------------------------------------------------------------------------------------|------------------------------|--------|------------------|
| Collater                                       | al Iden                         | tification                                                              |                                           |                                      |                                                                                                    |                              |        | VIEW             |
| Account base<br>Application #<br>Loan category | 3<br>772<br>02                  | CHARLES                                                                 | Item # 0<br>Purpose 3<br>Security 3       | 01<br>8 HELOC 0-80%                  | 10007.0                                                                                                    |                              |        |                  |
|                                                |                                 |                                                                         |                                           |                                      | and the second second s |                              |        |                  |
| L                                              | oan amou                        | nt 21,678.84                                                            |                                           |                                      | Security                                                                                                    | 30 L                         | INE OF | CREDIT           |
|                                                | oan amou                        | nt 21,678.84                                                            |                                           |                                      | Security                                                                                                    | 30 L                         | INE OF | CREDIT           |
|                                                | ECISION<br>; UNVELE<br>ender Pr | nt 21,678.84<br>COMMENTS: ; EXT<br>_TO_FUND: ; MEN<br>Totect Certifica  | ERNAL COMM<br>BER APPROV<br>te II: AMOD   | ENTS: ; INTE<br>M_DENIAL_RE<br>14077 | Security<br>BNAL COMMENT<br>ISOMS: ; DEA                                                                                                    | 30 L<br>S:;FR<br>LER RESI    | INE OF | CREDIT<br>NINGS: |
|                                                | ECISION<br>; UNABLE<br>ender Pr | nt 21,678.84<br>COMMENTS: ; EXT<br>= TO FUND: ; MEM<br>rotect Certifica | ERNAL COMME<br>BER_APPROV<br>te II: AMOD4 | ents: ; inte<br>L_denial_re<br>4077  | Security<br>HAAL COMMENT<br>ISOMS: ; DEA                                                                                                    | 30 L<br>S: ; FRO<br>LER RESI | INE OF | CREDIT<br>NINGS: |

## **THE PRE-APPROVAL PROCESS**

While it is not as recommended, OpenLending also allows for loans to be submitted without collateral for a pre-approval quote.

## **CALLBACK INFORMATION**

If the application is in a pre-approval process, your loan officer can refer to the Callback Information section to see available rates prior to finalizing the application. These rates are based on term, LTV, and loan amount.

#### **Callback Information**

| Ter | m<=80%                                                                                  | % <=85%                                  | % <b>&lt;=90</b> %                                 | % <b>&lt;=95</b> %             | % <b>&lt;=</b> 99%                | <b>6&lt;=104</b>                  | %<=109                | % <=113              | Max Loan           | May I TV           |
|-----|-----------------------------------------------------------------------------------------|------------------------------------------|----------------------------------------------------|--------------------------------|-----------------------------------|-----------------------------------|-----------------------|----------------------|--------------------|--------------------|
| 60  | 5.1%                                                                                    | 5.1%                                     | 5.1%                                               | 5.1%                           | 5.1%                              |                                   |                       |                      | \$40,225,54        | 97.6%              |
| 66  | 5.0%                                                                                    | 5.0%                                     | 5.0%                                               | 5.0%                           | 5.1%                              | 5.3%                              | 5.5%                  |                      | \$43,148,91        | 104.7%             |
| 72  | 4.9%                                                                                    | 4.9%                                     | 4.9%                                               | 5.0%                           | 5.2%                              | 5.4%                              | 5.6%                  | 5.9%                 | \$45,943.83        | 111.4%             |
|     |                                                                                         |                                          |                                                    |                                |                                   |                                   |                       |                      |                    |                    |
| Ter | ms and                                                                                  | Stipula                                  | ntions                                             |                                |                                   |                                   |                       |                      |                    |                    |
| Rea | juired E                                                                                | )ocume                                   | ntation                                            |                                |                                   |                                   |                       |                      |                    |                    |
|     | <ul> <li>NAD.</li> </ul>                                                                | A Vehic                                  | le Book                                            | -out She                       | eet sup                           | porting t                         | he Retail             | value of:            | \$41,225.00        |                    |
|     | <ul> <li>Front</li> </ul>                                                               | t-end ap                                 | proval                                             | of \$20,0                      | 00.00 r                           | nust incl                         | ude TTL               | and fees             |                    |                    |
|     | <ul> <li>Max</li> </ul>                                                                 | backen                                   | d allowa                                           | nce of                         | \$5,000.                          | 00                                |                       |                      |                    |                    |
|     | <ul> <li>Back</li> </ul>                                                                | -end re                                  | quested                                            | of \$0.0                       | 0 is inc                          | luded in                          | approval              | and an a             | additional \$5,000 | ).00 is available. |
|     | <ul> <li>Duck</li> </ul>                                                                |                                          |                                                    |                                |                                   |                                   |                       |                      | -                  |                    |
|     | • Duck                                                                                  |                                          |                                                    |                                |                                   |                                   |                       |                      |                    |                    |
| Ter | ms and                                                                                  | Condit                                   | ions                                               |                                |                                   |                                   |                       |                      |                    |                    |
| Ter | ms and                                                                                  | Condit<br>st Auto                        | ions<br>Model Y                                    | /ear: 20                       | 12 (Moo                           | del vear                          | switches              | January              | 1st)               |                    |
| Ter | <ul> <li>Buck</li> <li>ms and</li> <li>Olde:</li> <li>Approx</li> </ul>                 | Condit<br>st Auto<br>oved ter            | <mark>ions</mark><br>Model Y<br>rm depe            | /ear: 20<br>ends on            | 12 (Mod<br>actual v               | del year<br>/ehicle r             | switches<br>nileage o | January<br>f 125.00  | 1st)<br>) or less. |                    |
| Ter | <ul> <li>Buck</li> <li>Main and</li> <li>Oldes</li> <li>Approx</li> <li>Back</li> </ul> | Condit<br>st Auto<br>oved ter<br>end ove | <mark>ions</mark><br>Model Y<br>rm depe<br>erage m | /ear: 20<br>ends on<br>av resu | 12 (Moo<br>actual v<br>It in rate | del year<br>/ehicle r<br>e change | switches<br>nileage o | January<br>f 125,000 | 1st)<br>) or less. |                    |

Additional calls can be made if term, LTV, or loan amount are updated during the application process. *(See following page.)* 

## **RESUBMITTING A LOAN**

When CU\*BASE presents this window, the *Send to Third Party* button on the Loan Recap screen is clicked for a loan already submitted to Lenders Protection.

### **Resubmitting a Loan Already Submitted**

| Loan Request Recap Application # 6877                                                                                                    |                                          |                |                     |  |  |  |
|----------------------------------------------------------------------------------------------------|------------------------------------------|----------------|---------------------|--|--|--|
| Account base                                                                                                    | 60433 CHARLES ANDERSON                   | Clear App Data | Review Decision     |  |  |  |
| Loan category 04 0V<br>Loan product 030 In<br>Account open reason coo                                                                                                    | App created YES<br>App date Jul 09, 2021 |                |                     |  |  |  |
|                                                                                                    | Processing Details                       | Payment Summ   | ary                 |  |  |  |
| Disburg     Session 2 - Confirm Continue       First pa       Maturit       Amort       Freque       Payme       Continue       Continue       Maturit       Maturit       Freque       Payme       Continue       Continue       Maturit       Maturit       Amort       Freque       Payme       Continue       Continue       Maturit       Maturit       Maturit       Continue       Continue       Maturit       Continue       Maturit       Maturit       Maturit       Maturit       Payme       Continue       Continue       Maturit       Maturit       Maturit       Maturit       Continue       Maturit       Maturit       Maturit       Continue       Maturit       Maturit       Maturit       Maturit       Maturit       Maturit       Maturit       Maturit       Maturit       Maturit       Maturit       Maturit |                                          |                |                     |  |  |  |
| Edit Loan                                                                                                    | Centralized Underwriti                   | na             | Complete Loan App   |  |  |  |
| UW Comments                                                                                                    | Code 🦳 🍳                                 |                |                     |  |  |  |
| Checklist                                                                                                    | ID 🔲 🔍                                   |                | Create Loan Account |  |  |  |
| Save/Done                                                                                                    | PW (Control Off)                         |                | OTB Approval/Denial |  |  |  |
| Override                                                                                                    |                                          |                | Deny Loan           |  |  |  |
|                                                                                                    | 8 i ? @                                  |                | BT (5122) 7/15/21   |  |  |  |

Click *Continue* to update the application. For example, you may need to update the maturity date based on changes to the number of payments.

## **Updating the Loan Details**

| Session 2 CU*BASE GO                           | DLD - CU*ANSWERS TEST FEDERA | L CREDIT U                 |                                                 |
|------------------------------------------------|------------------------------|----------------------------|-------------------------------------------------|
| Loan Req                                       | uest                         |                            | Application # 68778                             |
| Account base                                   | 60433 CHARLES ANDER          | ISON                       | Credit score 754 Paper grade X                  |
| Loan category                                  | 04 Overdraft Loc             |                            |                                                 |
| Loan product                                   | 030 Indirect Auto New        | Decison Testing            |                                                 |
| Delivery channel                               | CU CU*BASE                   | -                          | Interviewer 89 CU*ANSWERS CLIENT SUPPORT        |
| Loan type                                      | ● General ○ Balloon          | OLease                     | Account open reason code 📃 🍳                    |
|                                                | Loan Information             |                            | Miscellaneous Dates                             |
| Amount requested                               | 36,000.00                    |                            | Application date Jul 09, 2021 🗰 [MMDDYYYY]      |
| # of payments                                  | 078 Frequency M              | ચ્                         | Disbursement date Jul 09, 2021 🗰 [MMDDYYYY]     |
| Interest rate                                  | 6.000 (.000 to 30.000)       |                            | First payment date Aug 08, 2021 🗰 [MMDDYYYY]    |
| Payment                                        | 558.51                       |                            | Payment day 00                                  |
|                                                |                              | Addi                       | itional Details                                 |
| Refinanced amount                              | 0.00 D                       | ealer/indirect ID 📃 🍳      | Loan fees to include in modified APR 0.00       |
| Variable int code                              | •                            |                            | Purpose 🛛 🛛 🍳 Security 🕉 🍳 Delq fine 🔳 🔍        |
| Maturity date                                  | Jul 08, 2028 🧰 [MM           | DDYYYY]                    | Review date Jul 08, 2028 🛗 [MMDDYYYY]           |
| Add collateral type                            | a 🔍 auto                     |                            | ECOA 🚺 🔍                                        |
| Edit collateral                                |                              |                            |                                                 |
|                                                |                              |                            |                                                 |
|                                                |                              |                            |                                                 |
|                                                |                              |                            |                                                 |
|                                                |                              |                            |                                                 |
|                                                |                              |                            |                                                 |
|                                                |                              |                            |                                                 |
| Skip                                           | Unlock Fields                | Change Product             | Delete                                          |
| $\leftarrow \rightarrow \uparrow \blacksquare$ | 🖶 🔗 🛈 <b>?</b> @ 1           | 910-Maturity date and numb | ber of payments do not match. BT (5120) 7/15/21 |

After the edits to the loan request/collateral are completed, the *Send to Third Party* button will appear for an additional call.

Once it is clicked, a window appears indicating that the interface with Lenders Protection has launched.

#### **Resubmitting the Loan Application**

| ★ Session 0 CU*BASE GOLD -        | CU*ANSWERS TEST FEDERAL CREDIT U                  |                                         |
|-----------------------------------|---------------------------------------------------|-----------------------------------------|
| File Edit Tools Help              |                                                   |                                         |
| Loan Reque                        | st Recap                                          | Application # 68776                     |
| Account base                      | 60433 CHARLES ANDERSON                            | Clear App Data Review Decision          |
| Loan category 02 In               | ISTALLMENT LN                                     | App created YES                         |
| Loan product 007 BC               | DAT/TRAILER/MOTOR                                 | App date Jul 08, 2021                   |
| Account open reason co            | de                                                |                                         |
|                                   |                                                   |                                         |
| Disburs                           | COLD - Default Insurance                          |                                         |
| First pa                          | Indow is being launched and you will be logged in | to the vendor's site. Make your         |
| Maturit Bememben to               | n this site as usual.                             | the member                              |
| Amort t                           | print and forms of other documents god need for   | the member.                             |
| Freque When done, i               | eturn to this window and use Enter to proceed.    |                                         |
| Payme                             |                                                   |                                         |
| Finalp If you do no               | ot wish to make a selection at this time, use bac | kup here and close your browser window. |
| # of pay                          |                                                   |                                         |
| Interest                          |                                                   |                                         |
| $\leftarrow \rightarrow \uparrow$ | 📙 🗟 🕢 🕐 🛈                                         | BT (7235)                               |
|                                   | Contact Doalor                                    |                                         |
|                                   |                                                   |                                         |
| Edit Loan                         | Centralized Underwrit                             | ing External Loan App                   |
| UW Comments                       | Code Q                                            | Create Loan Account                     |
| Checklist                         |                                                   | OTB Approval/Depial                     |
| Save/Done                         | PVV (Control Off)                                 | Send to Third Party                     |
| Override                          |                                                   | Deny Loan                               |
| View/Print Amort                  |                                                   |                                         |
| ← → ↑    🖶                        | 8 i ? @                                           | BT (5122) 7/09/21                       |
|                                   |                                                   |                                         |

Lenders Protection will return a decision. After this step, the loan still needs to be certified. Follow the instructions starting on page 5.

## **SPECIAL OTHER COMMUNICATIONS**

Following are some other communications you may receive from Lenders Protection.

## **ERROR DURING CERTIFICATION**

If you get the message below during the certification process, this indicates that the collateral record needs to be corrected prior to certification.

### **Certification Error Message**

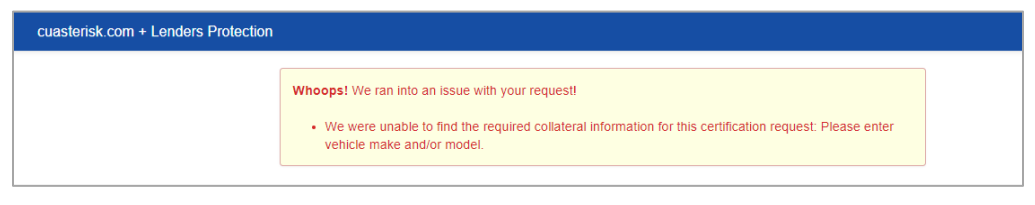

Use the back button to return to the Loan Request Recap screen to correct the collateral information. Then resend the application out for approval using the *Send to Third-Party* button. After approval, return and follow the certification directions again.

• NOTE: Using Enter on the Loan Creation screen will open the loan without the certification from OpenLending. Then the loan officer will need to manually approve and certify the loan on the OpenLending website.

## **COUNTER OFFER**

Lenders Protection may counter from the initial request sent with a term and rate that falls within their guidelines.

This decision is treated the same as an approval, in that the counter terms are returned to CU\*BASE and the *Send to third-party* button is removed from the Loan Recap screen.

*In the example below, an application with an 84-month term and no rate was submitted. A 72-month term was returned with a rate of six percent.* 

#### **Counter Offer Message**

|                                                                                                    |                                                                                                    | Powe                                                                                                    | en<br>rot<br>red by (    | de<br>ee                | ers<br>ctic                | <b>Dľ</b><br>dinę | <b>)</b><br>g                                                                       |
|----------------------------------------------------------------------------------------------------|----------------------------------------------------------------------------------------------------|----------------------------------------------------------------------------------------------------|--------------------------|-------------------------|----------------------------|-------------------|-------------------------------------------------------------------------------------|
| Application Status: APPROVED                                                                                                    |                                                                                                    |                                                                                                    |                          |                         |                            |                   |                                                                                     |
| Applicant: CHA                                                                                                    |                                                                                                    | SON                                                                                                    |                          |                         |                            |                   |                                                                                     |
| Applicant. On                                                                                                    |                                                                                                    |                                                                                                    |                          |                         |                            |                   |                                                                                     |
| Application Nu                                                                                                    | mber: 68778                                                                                                    |                                                                                                    |                          |                         |                            |                   |                                                                                     |
| Application Da                                                                                                    | te: 07/09/2021                                                                                                    |                                                                                                    |                          |                         |                            |                   |                                                                                     |
|                                                                                                    |                                                                                                    |                                                                                                    |                          |                         |                            |                   |                                                                                     |
|                                                                                                    |                                                                                                    |                                                                                                    |                          |                         |                            |                   |                                                                                     |
| Loan Terms                                                                                                    | Approved                                                                                                    | Requested                                                                                                    |                          |                         |                            |                   |                                                                                     |
| Loan Terms<br>Rate:<br>Term                                                                                                    | Approved<br>6%<br>78                                                                                                    | Requested                                                                                                    |                          |                         |                            |                   |                                                                                     |
| Loan Terms<br>Rate:<br>Term<br>Vehicle Value Reta<br>(Est.)                                                                                                    | Approved<br>6%<br>78<br>all \$0.00                                                                                                    | Requested<br>84<br>\$0.00                                                                                                    |                          |                         |                            |                   |                                                                                     |
| Loan Terms<br>Rate:<br>Term<br>Vehicle Value Reta<br>(Est.)<br>Loan Amount                                                                                                    | Approved<br>6%<br>78<br>81<br>\$0.00<br>\$36,000.00                                                                                                    | Requested<br>84<br>\$0.00<br>\$36,000.00                                                                                                    |                          |                         |                            |                   |                                                                                     |
| Loan Terms<br>Rate:<br>Term<br>Vehicle Value Reta<br>(Est.)<br>Loan Amount<br>Back-ends                                                                                                    | Approved<br>6%<br>78<br>all<br>\$0.00<br>\$36,000.00                                                                                                    | Requested<br>84<br>\$0.00<br>\$36,000.00                                                                                                    |                          |                         |                            |                   |                                                                                     |
| Loan Terms<br>Rate:<br>Term<br>Vehicle Value Reta<br>(Est.)<br>Loan Amount<br>Back-ends<br>GAP                                                                                                    | Approved<br>6%<br>78<br>311 \$0.00<br>\$36,000.00<br>\$0.00                                                                                                    | Requested<br>84<br>\$0.00<br>\$36,000.00<br>\$0.00                                                                                                    |                          |                         |                            |                   |                                                                                     |
| Loan Terms<br>Rate:<br>Term<br>Vehicle Value Reta<br>(Est.)<br>Loan Amount<br>Back-ends<br>GAP<br>Service Contracts                                                                                                    | Approved<br>6%<br>78<br>all \$0.00<br>\$36,000.00<br>\$0.00<br>\$0.00                                                                                                    | Requested<br>84<br>\$0.00<br>\$36,000.00<br>\$0.00<br>\$0.00                                                                                                    |                          |                         |                            |                   |                                                                                     |
| Loan Terms<br>Rate:<br>Term<br>Vehicle Value Reta<br>(Est.)<br>Loan Amount<br>Back-ends<br>GAP<br>Service Contracts<br>Credit Life                                                                                                    | Approved<br>6%<br>78<br>30.00<br>\$36,000.00<br>\$0.00<br>\$0.00<br>\$0.00<br>\$0.00                                                                                                    | Requested<br>84<br>\$0.00<br>\$36,000.00<br>\$0.00<br>\$0.00<br>\$0.00<br>\$0.00                                                                                                    |                          |                         |                            |                   |                                                                                     |
| Loan Terms<br>Rate:<br>Term<br>Vehicle Value Reta<br>(Est.)<br>Loan Amount<br>Back-ends<br>GAP<br>Service Contracts<br>Credit Disability<br>Tratel Back and                                                                                                    | Approved<br>6%<br>78<br>30<br>\$0.00<br>\$36,000.00<br>\$0.00<br>\$0.00<br>\$0.00<br>\$0.00<br>\$0.00<br>\$0.00                                                                                                    | Requested<br>84<br>\$0.00<br>\$36,000.00<br>\$0.00<br>\$0.00<br>\$0.00<br>\$0.00<br>\$0.00                                                                                                    |                          |                         |                            |                   |                                                                                     |
| Loan Terms<br>Rate:<br>Term<br>Vehicle Value Reta<br>(Est.)<br>Loan Amount<br>Back-ends<br>GAP<br>Service Contracts<br>Credit Life<br>Credit Disability<br>Total Back-ends<br>Total Loan Amount                                                                                                    | Approved<br>6%<br>78<br>30<br>\$0.00<br>\$36,000.00<br>\$0.00<br>\$0.00<br>\$0.00<br>\$0.00<br>\$0.00<br>\$0.00<br>\$0.00<br>\$0.00<br>\$0.00<br>\$0.00                                                                                                    | Requested<br>84<br>\$0.00<br>\$36,000.00<br>\$0.00<br>\$0.00<br>\$0.00<br>\$0.00<br>\$0.00<br>\$0.00<br>\$0.00                                                                                                    |                          |                         |                            |                   |                                                                                     |
| Loan Terms<br>Rate:<br>Term<br>Vehicle Value Reta<br>(Est.)<br>Loan Amount<br>Back-ends<br>GAP<br>Service Contracts<br>Credit Life<br>Credit Disability<br>Total Back-ends<br>Total Loan Amount<br>Monthly Payment                                                                                                    | Approved<br>6%<br>78<br>30<br>\$0.00<br>\$36,000.00<br>\$0.00<br>\$0.00<br>\$0.00<br>\$0.00<br>\$0.00<br>\$0.00<br>\$0.00<br>\$0.00<br>\$0.00<br>\$0.00<br>\$0.00<br>\$0.00                                                                                                    | Requested<br>84<br>\$0.00<br>\$36,000.00<br>\$0.00<br>\$0.00<br>\$0.00<br>\$0.00<br>\$0.00<br>\$36,000.00                                                                                                    |                          |                         |                            |                   |                                                                                     |
| Loan Terms<br>Rate:<br>Term<br>Vehicle Value Reta<br>(Est.)<br>Loan Amount<br>Back-ends<br>GAP<br>Service Contracts<br>Credit Life<br>Credit Disability<br>Total Back-ends<br>Total Loan Amoun<br>Monthly Payment<br>(Est.)                                                                                                | Approved<br>6%<br>78<br>30<br>\$0.00<br>\$36,000.00<br>\$0.00<br>\$0. | Requested<br>84<br>\$0.00<br>\$36,000.00<br>\$0.00<br>\$0.00<br>\$0.00<br>\$0.00<br>\$0.00<br>\$0.00<br>\$36,000.00                                                                                                    |                          |                         |                            |                   |                                                                                     |
| Loan Terms<br>Rate:<br>Term<br>Vehicle Value Reta<br>(Est.)<br>Loan Amount<br>Back-ends<br>GAP<br>Service Contracts<br>Credit Life<br>Credit Disability<br>Total Back-ends<br>Total Loan Amoun<br>Monthly Payment<br>(Est.)<br>Back-end                                                                                    | Approved<br>6%<br>78<br>all<br>\$0.00<br>\$36,000.00<br>\$0.00<br>\$0.00<br>\$0.00<br>\$0.00<br>\$0.00<br>\$0.00<br>\$0.00<br>\$558.51<br>\$5,000.00                                                                                                    | Requested<br>84<br>\$0.00<br>\$36,000.00<br>\$0.00<br>\$0.00<br>\$0.00<br>\$0.00<br>\$0.00<br>\$36,000.00<br>\$36,000.00<br>\$36,000.00<br>\$55,000.00                                                                  |                          |                         |                            |                   |                                                                                     |
| Loan Terms<br>Rate:<br>Term<br>Vehicle Value Reta<br>(Est.)<br>Loan Amount<br>Back-ends<br>GAP<br>Service Contracts<br>Credit Life<br>Credit Disability<br>Total Back-ends<br>Total Loan Amoun<br>Monthly Payment<br>(Est.)<br>Back-end<br>Allowance                                                                       | Approved<br>6%<br>78<br>all<br>\$0.00<br>\$36,000.00<br>\$0.00<br>\$0.00<br>\$0.00<br>\$0.00<br>\$0.00<br>\$0.00<br>\$0.00<br>\$558.51<br>\$5,000.00                                                                                                    | Requested<br>84<br>\$0.00<br>\$36,000.00<br>\$0.00<br>\$0.00<br>\$0.00<br>\$0.00<br>\$0.00<br>\$36,000.00<br>\$36,000.00<br>\$5,000.00                                                                                  |                          |                         |                            |                   |                                                                                     |
| Loan Terms<br>Rate:<br>Term<br>Vehicle Value Reta<br>(Est.)<br>Loan Amount<br>Back-ends<br>GAP<br>Service Contracts<br>Credit Life<br>Credit Disability<br>Total Back-ends<br>Total Loan Amoun<br>Monthly Payment<br>(Est.)<br>Back-end<br>Allowance                                                                       | Approved<br>6%<br>78<br>all<br>\$0.00<br>\$36,000.00<br>\$0.00<br>\$0.00<br>\$0.00<br>\$0.00<br>\$0.00<br>\$5.000<br>\$558.51<br>\$5,000.00                                                                                                    | Requested<br>84<br>\$0.00<br>\$36,000.00<br>\$0.00<br>\$0.00<br>\$0.00<br>\$0.00<br>\$0.00<br>\$36,000.00<br>\$36,000.00<br>\$5,000.00                                                                                  |                          |                         |                            |                   |                                                                                     |
| Loan Terms<br>Rate:<br>Term<br>Vehicle Value Reta<br>(Est.)<br>Loan Amount<br>Back-ends<br>GAP<br>Service Contracts<br>Credit Life<br>Credit Disability<br>Total Back-ends<br>Total Loan Amoun<br>Monthly Payment<br>(Est.)<br>Back-end<br>Allowance                                                                       | Approved<br>6%<br>78<br>all<br>\$0.00<br>\$36,000.00<br>\$0.00<br>\$0.00<br>\$0.00<br>\$0.00<br>\$0.00<br>\$55.51<br>\$5,000.00<br>tion                                                                                                    | Requested<br>84<br>\$0.00<br>\$36,000.00<br>\$0.00<br>\$0.00<br>\$0.00<br>\$0.00<br>\$36,000.00<br>\$36,000.00<br>\$5,000.00                                                                                            |                          |                         |                            |                   |                                                                                     |
| Loan Terms<br>Rate:<br>Term<br>Vehicle Value Reta<br>(Est.)<br>Loan Amount<br>Back-ends<br>GAP<br>Service Contracts<br>Credit Life<br>Credit Disability<br>Total Back-ends<br>Total Loan Amoun<br>Monthly Payment<br>(Est.)<br>Back-end<br>Allowance<br>Callback Informa<br>Term<=100% <=1                                 | Approved<br>6%<br>78<br>all<br>\$0.00<br>\$36,000.00<br>\$0.00<br>\$0.00<br>\$0.00<br>\$0.00<br>\$558.51<br>\$5,000.00<br>tion<br>05% <=110% <=11                                                                                                    | Requested<br>84<br>\$0.00<br>\$36,000.00<br>\$0.00<br>\$0.00<br>\$0.00<br>\$0.00<br>\$36,000.00<br>\$36,000.00<br>\$36,000.00<br>\$36,000.00<br>\$36,000.00                                                             | 5% <=130                 | %<=135                  | %<=140%                    | <=145             | % Front-end Front-end                                                               |
| Loan Terms<br>Rate:<br>Term<br>Vehicle Value Reta<br>(Est.)<br>Loan Amount<br>Back-ends<br>GAP<br>Service Contracts<br>Credit Life<br>Credit Disability<br>Total Back-ends<br>Total Loan Amoun<br>Monthly Payment<br>(Est.)<br>Back-end<br>Allowance<br>Callback Informa<br>Term<=100%<=1<br>66 5.2% 5.3%                  | Approved<br>6%<br>78<br>all<br>\$0.00<br>\$36,000.00<br>\$0.00<br>\$0.00<br>\$0.00<br>\$0.00<br>\$0.00<br>\$558.51<br>\$5,000.00<br><b>tion</b><br>05% <=110% <=11<br>% 5.4% 5.6%                                                                                                    | Requested<br>84<br>\$0.00<br>\$36,000.00<br>\$0.00<br>\$0.00<br>\$0.00<br>\$0.00<br>\$0.00<br>\$5,000.00<br>\$5,000.00<br>\$5,000.00<br>\$5,000.00<br>\$5,000.00                                                        | 5% <=130                 | %<=135<br>6.9%          | %<=140%                    | <=145             | % Front-end Front-end<br>Max Loan Max LTV<br>\$41,600.54132,9%                      |
| Loan Terms<br>Rate:<br>Term<br>Vehicle Value Reta<br>(Est.)<br>Loan Amount<br>Back-ends<br>GAP<br>Service Contracts<br>Credit Life<br>Credit Disability<br>Total Back-ends<br>Total Loan Amoun<br>Monthly Payment<br>(Est.)<br>Back-end<br>Allowance<br>Callback Informa<br>Term<=100% <=1<br>66 5.2% 5.3%<br>72 5.2% 5.4% | Approved<br>6%<br>78<br>all<br>\$0.00<br>\$36,000.00<br>\$0.00<br>\$0.00<br>\$0.00<br>\$0.00<br>\$0.00<br>\$558.51<br>\$5,000.00<br><b>tion</b><br>05% <=110% <=11<br>% 5.4% 5.6%<br>% 5.5% 5.8%                                                                                                    | Requested<br>84<br>\$0.00<br>\$36,000.00<br>\$0.00<br>\$0.00<br>\$0.00<br>\$0.00<br>\$36,000.00<br>\$36,000.00<br>\$36,000.00<br>\$36,000.00<br>\$36,000.00<br>\$36,000.00<br>\$36,000.00<br>\$36,000.00<br>\$36,000.00 | 5% <=130<br>6.5%<br>6.8% | % <=135<br>6.9%<br>7.3% | % <b>&lt;=140%</b><br>8.0% | <=145             | % Front-end Front-end<br>Max Loan Max LTV<br>\$41,600.54132.9%<br>\$43,293.92138.3% |

The loan application in CU\*BASE is then updated with the new term and rate from the counter offer.

## Counter Offer Details Show in CU\*BASE

| Loan Request Recap                                 |                          | Application # 68778            |  |  |
|----------------------------------------------------|--------------------------|--------------------------------|--|--|
| Account base 60433 CHARLES ANDERSON                | Clear App D              | Clear App Data Review Decision |  |  |
| Loan category 04 OVERDRAFT LOC                     | App created YES          | 3                              |  |  |
| Loan product 030 Indirect Auto New Decison Testing | App date Jul 09          | 1, 2021                        |  |  |
| Account open reason code                           |                          |                                |  |  |
| Processing Details                                 | Paym                     | ent Summary                    |  |  |
| Disbursement date Jul 09, 2021                     | Amount requested         | 36,000.00                      |  |  |
| First payment date Aug 08, 2021                    |                          |                                |  |  |
| Maturity date Jul 08, 2028                         | Total amount financed    | 36,000.00                      |  |  |
| Amort term date                                    | + Total finance charges  | 11,513.73                      |  |  |
| Frequency MONTHLY                                  | + Total CDI premiums     | 0.00                           |  |  |
| Payment 558.51                                     | + Total SCL premiums     | 0.00                           |  |  |
| Final payment 558.51                               | + Total JCL premiums     | 0.00                           |  |  |
| # of payments 078<br>Interest rate 6.000 %         | Total amount in payments | 47,513.73                      |  |  |
| Modified APR 6.000 %                               | Misc coverages in loan   | 0.00                           |  |  |
| Loan fees to include in modified APR 0.00          | Other misc coverages     | 0.00                           |  |  |
| de la contra llocal                                | I la de constitue        |                                |  |  |
| Centualized                                        | onderwinding             | Complete Loan App              |  |  |
|                                                    |                          | Create Loan Account            |  |  |
| Save/Done PW (Control Off)                         |                          | OTB Approval/Denial            |  |  |
| Dverride                                           |                          | Deny Loan                      |  |  |
| View/Print Amort                                   |                          |                                |  |  |

## **DENIED APPLICATION**

Denials occur in situations where there is no option for approval or counter offer based on applicant credit history, loan request, or other decision factors with Lenders Protection.

#### **Denial Messaging**

| cuasterisk.com + Lenders Protection |                                                                                                    |
|-------------------------------------|----------------------------------------------------------------------------------------------------|
|                                     | Lenders                                                                                                    |
|                                     | Protection<br>powered by OpenLending                                                                                                    |
|                                     | Application Status: DENIED                                                                                                    |
|                                     | Applicant: CHARLES ANDERSON                                                                                                    |
|                                     | Denial Reasons<br>Re-submit with a vehicle 9<br>years old or never to receive<br>an approval<br>Term Too Hich                                          |
|                                     | Vehicle Too Old Underwriting Details Application 445518                                                                                                |
|                                     | Pricing Score/767           Credit Depth           Trick           Origination           Direct           Trade Front-<br>end LTV           115.0%     |
|                                     | LTV         115.0%           LTV         115.0%           Actual DTI         7.78%           Actual PTI         142.0%           Maximum         50.0% |
|                                     | Maximum PTI20 0%           Trade-in           \$565.6400146484375                                                                                      |